# XCITE

## XCITE ONLINE JOINING FOR REGISTERED USERS

This step by step guide will help you register with Xcite so that you will be able to use Xcite Online Bookings on a pay per visit basis.

Registering with Xcite for online bookings

## **Xcite Online Joining Help Guide** Pay as you go Member

Stage 1 – Select Site

|   | loin@home with Xcite W ×                                                                           | <u> </u> |
|---|----------------------------------------------------------------------------------------------------|----------|
| ~ | C Secure https://www.wilbookings.com/joinathome/MemberRegistration.aspx?refresh=636226025316967846 | ☆ 🖸      |
| > | Ксіте                                                                                              |          |
|   | Sites                                                                                              |          |
|   | Please select a site                                                                               |          |
|   | Xcite Armadale -                                                                                   |          |
|   |                                                                                                    |          |
|   | Next                                                                                               |          |

Click Next to proceed

Stage 2 – Enter Basic Details

| Site           |
|----------------|
|                |
| Xcite Bathgate |
|                |
|                |
|                |
|                |

Click Next to proceed

Version 1.0 February 2017

West Lothian Leisure Limited is registered under the Industrial and Provident Societies Act 1965, 2533R(S) and is a recognised Scottish Charity (SC 07 470)

### Stage 3 – Select Pay as you go

## XCITE

| Pay as you go or sign up for a membership?                                                                                                    | Membership details           |
|----------------------------------------------------------------------------------------------------|------------------------------|
| Please select an option below and click Next <ul> <li>Pay as you go</li> <li>Register for free and then later make bookings (such as fitness classes, courts etc) on an individual pay-</li> </ul> | Bill Ben<br>bill.ben@aol.com |
| as-you-go basis. Nothing to pay now. You can also use this section to sign up other people.<br>Sign up for a membership                                                                            | Site                         |
| Sign up online now for a membership. Great for regular users.                                                                                                    | Xcite Bathgate               |
| <ul> <li>Sign up someone else</li> <li>Sign up someone linked to me for a membership.</li> </ul>                                                                                                   |                              |
|                                                                                                    |                              |
| Back                                                                                                    |                              |

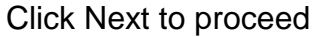

Stage 4 – Enter Additional Information

## XCITE

| Add or amend your personal details                                           |                                                                       | Membership details                   |
|------------------------------------------------------------------------------|-----------------------------------------------------------------------|--------------------------------------|
| Name: Bill Ben<br>* Gender:<br>Female<br>Male<br>* Title                     | Email     bill.ben@aol.com     Main phone                             | Bill Ben<br>bill.ben@aol.com<br>Site |
| v     the of birth                                                           | Home -                                                                | Xcite Bathgate                       |
| 16 - February - 1974 -                                                       | Secondary phone Mobile                                                |                                      |
| Address<br>House No Postcode                                                 | How did you find out about Xcite?                                     |                                      |
| Look up                                                                      | * Xcite Marketing Awareness Nothing selected                          |                                      |
| I have read and agree to the terms and<br>We will not share your information | conditions.<br>ation with anyone else. Please read our Privacy Policy |                                      |
| Save and add another member                                                  |                                                                       |                                      |
| Back                                                                         | C                                                                     | Next                                 |

Click Next to proceed

#### Version 1.0 February 2017

West Lothian Leisure Limited is registered under the Industrial and Provident Societies Act 1965, 2533R(S) and is a recognised Scottish Charity (SC 07 470)

#### Xcite Registration Pay per Visit Online Bookings

Stage 5 – Finish

| Х | CI | Т | Ε |
|---|----|---|---|
|   |    |   |   |

XCITE

| Print                 | membershin details                                                                                                    |
|-----------------------|----------------------------------------------------------------------------------------------------|
|                       | inenversitip details                                                                                                    |
| Thanks.               | The membership registration process is now finished.                                                                                               |
| We have               | sent the following information by email.                                                                                                    |
| Onlin                 | e booking login ID and instructions on how to use it. This login ID will allow you to log in and book online for classes, courts and other activit |
| Once you<br>Close wit | I have read and understood your membership details we recommend that you close this window to keep your details private.                           |
|                       |                                                                                                    |
| D                     | 001/                                                                                                    |
| В                     | UUK                                                                                                    |
| N                     | <b>NW</b>                                                                                                    |
|                       |                                                                                                    |
|                       |                                                                                                    |

Your member record has been created now you can click on Book Now to enter Xcite Online Bookings

| HOME MAKE A BOOKING MANAGE                       | BOOKINGS Search                                                                | ٩ |
|--------------------------------------------------|--------------------------------------------------------------------------------|---|
| QuickBook                                        | Search                                                                         | ^ |
| Book one of these Classes or<br>Activities again | WHAT'S ON AT       Xcite Bathgate       TODAY       TOMORROW       7 DAYS TIME |   |
| WEB 10% OFF TENNIS                               | Advanced Search                                                                | ¥ |
|                                                  | Classes                                                                        | ^ |
|                                                  | FUNCTIONAL FIT         Space   Fitness Classes 1 Mon                           |   |

You will also receive an email with your Member ID and link to set your PIN for online bookings for future use.

Version 1.0 February 2017

West Lothian Leisure Limited is registered under the Industrial and Provident Societies Act 1965, 2533R(S) and is a recognised Scottish Charity (SC 07 470)